【重要】Windows Live Mail 支援將郵件匯出至 32 位元版本之 Outlook 程式;由於 Outlook 2019 開始僅有 64 位元版本,今以 Outlook 2016(32 位元版) 為示範。

- 1. 安裝 Outlook 2016(32 位元版)並新增電子郵件帳戶完成後,同時開啟 Outlook 及 Windows Live Mail。
- 2. 在 Windows Live Mail 選擇"匯出電子郵件"。

| 📴   🔓 😪 📇 🗢   收件匣 - Windows Live Mail |                                         |   |                  |  |  |  |
|---------------------------------------|-----------------------------------------|---|------------------|--|--|--|
|                                       |                                         |   |                  |  |  |  |
|                                       | <b>)<mark>1</mark><br/>新増(<u>N</u>)</b> | × | 電子郵件(M)<br>。 1 3 |  |  |  |
|                                       | 儲存( <u>S</u> )                          | F |                  |  |  |  |
| Z                                     | 列印(P)                                   |   |                  |  |  |  |
| ß                                     | 匯入郵件(1)                                 |   |                  |  |  |  |
| ß                                     | 匯出電子郵件(E)                               | • |                  |  |  |  |
| <b>;</b>                              | ·····································   | × |                  |  |  |  |
| 1                                     | 關於( <u>B</u> )                          |   |                  |  |  |  |
|                                       | 結束(凶)                                   |   |                  |  |  |  |
|                                       |                                         |   |                  |  |  |  |

3. 選擇匯出為"Microsoft Exchange"格式。

| Windows Live Mail 匯出工具      | ×  |
|-----------------------------|----|
| 選擇程式                        |    |
|                             |    |
| 総保你亜原山的南ノ羽(4枚ギ(5)           |    |
| 進择応要進出的电子野什伯丸(G)            |    |
| Microsoft Windows Live Mail |    |
|                             |    |
|                             |    |
|                             |    |
|                             |    |
|                             |    |
|                             |    |
|                             |    |
|                             |    |
|                             |    |
|                             |    |
|                             |    |
| (<上一步图)(下一步图) (下一步图) 、      | 取消 |

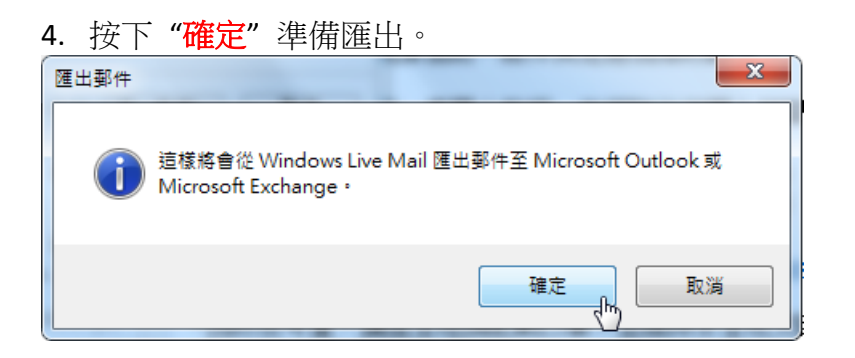

5. 在"匯出郵件"視窗中,選擇"所有資料夾(A)",按下"確定"。

| 匯出郵件                            | ×        |
|---------------------------------|----------|
| 選擇您要從 Windows Live Mail 匯出的資料夾。 | 確定<br>取消 |
| 資料夾                             |          |
| ◎ 所有資料夾(A)                      |          |
| ◎ 選取的資料夾(S):                    |          |
| ■ 寄件匣 ▲                         |          |
| Ntu.edu (109-04)                |          |
|                                 |          |
| 刪除的郵件                           |          |
| 💋 草稿                            |          |
| □ 寄件備份                          |          |
| □ 垃圾郵件                          |          |
| ☐ 您的摘要                          |          |
| 删除的摘要                           |          |
|                                 |          |
|                                 |          |
|                                 |          |

6. 開始匯出,等候完成。

| <ul> <li>選擇您要從 Windows Live Mail 匯出的資料夾。</li> <li>確定<br/>取消</li> <li>資料夾</li> <li>● 所有資料夾(A)</li> <li>● 歴出郵件</li> <li>● 正在匯出收件匣</li> <li>第 417 封鄧件 (共 658 封)</li> <li>● 寄件備份</li> <li>● 垃圾郵件</li> <li>● ☆ 四根率的摘要</li> <li>● 刪除的摘要</li> <li>● ● ● ○ □ ○ 刪除的摘要</li> <li>● ● ● ● ● ● ● ● ● ● ● ● ● ● ● ● ● ● ●</li></ul> | 匯出郵件                     |                                     |            |    | 23       |
|----------------------------------------------------------------------------------------------------|--------------------------|-------------------------------------|------------|----|----------|
| <ul> <li>● 所有資料次(A)</li> <li>運出郵件</li> <li>正在匯出收件匣</li> <li>第 417 封鄧件 (共 658 封)</li> <li>一 新 417 封鄧件 (共 658 封)</li> <li>一 副除的摘要</li> <li>② 副除的摘要</li> <li>③ 副除的摘要</li> <li>③ 副除的摘要</li> <li>③ 副除的摘要</li> <li>③ 副除的摘要</li> <li>③ 副除的摘要</li> <li>③ 副除的摘要</li> <li>③ 副除的摘要</li> <li>④ 当場摘要</li> </ul>                    | 選擇您要從 Wi                 | ndows Live Mail 匯出的資料               | <b>夾</b> 。 |    | 確定<br>取消 |
| 匯出郵件     正在匯出收件匣     嵌                                                                                                    | <ul> <li>所有資料</li> </ul> | -夾(A)                               |            |    |          |
| <ul> <li>□ 寄件備份</li> <li>□ 垃圾郵件</li> <li>□ 您 你的摘要</li> <li>□ 刪除的摘要</li> <li>□ ● ● ○ 合端摘要</li> <li>□ ○ A ○ A ○ A ○ A ○ A ○ A ○ A ○ A ○ A ○</li></ul>                                                                                                    | ◎ 匯出郵                    | 件<br>匯出 收件匣<br>第 417 封鄧件 (共 658 封)  |            | 取消 |          |
| <ul> <li>□ 奇件确切</li> <li>□ 垃圾郵件</li> <li>□ 您的摘要</li> <li>□ 删除的摘要</li> <li>□ 当道摘要</li> <li>□ 公MCN 公開的開業</li> </ul>                                                                                                    |                          | щ                                   |            |    |          |
|                                                                                                    |                          | -∩=10万<br>]郵件<br>要                  |            |    |          |
|                                                                                                    |                          | 的摘要<br>摘要<br><u>ACNI 4 猫 轮開 訂 開</u> |            | Ŧ  |          |

## 7. 郵件成功匯出"<mark>完成</mark>"。

| Windows Live Mail 匯出工具             | x |
|------------------------------------|---|
| 匯出完成                               |   |
|                                    |   |
|                                    |   |
|                                    |   |
| 您的郵件已經成功以 Microsoft Exchange 格式匯出。 |   |
|                                    |   |
|                                    |   |
|                                    |   |
|                                    |   |
|                                    |   |
|                                    |   |
|                                    |   |
|                                    |   |
|                                    |   |
| (<上一步(B))                          | 消 |

8. 郵件檔預設存放路徑在"我的文件"→"Outlook 檔案"資料夾內,找到此檔案之後,拷貝備份至其他存放位置。

|                                             |               |              |            |   | × |
|---------------------------------------------|---------------|--------------|------------|---|---|
| ○ ○ □ → 電腦 → 本機磁碟 (C:) → 使用者 → → 我的文件 → Out | tlook 檔案      | ▼ 4 / 搜尋 Out | look       |   | P |
| 組合管理 ▼ 加入至媒體櫃 ▼ 共用對象 ▼ 燒錄 新増資料夾             |               |              | :==<br>:== | - | 0 |
| ◆ 我的星费 ▲ 名稱                                 | 修改日期          | 頬型           | 大小         |   |   |
| ▲ SAUSAR @ Outlook.pst                      | 2021/10/18 下午 | Outlook 資料檔  | 34,489 KB  |   |   |
|                                             |               |              |            |   |   |
| 1911 最近的位置                                  |               |              |            |   |   |
| ○ / 按 № / 毎                                 |               |              |            |   |   |
|                                             |               |              |            |   |   |
|                                             |               |              |            |   |   |
| ■ 視訊                                        |               |              |            |   |   |
| ■ 圖片                                        |               |              |            |   |   |
| 🜏 家用群組                                      |               |              |            |   |   |
| 1里 電腦                                       |               |              |            |   |   |
| 🏭 本機磁碟 (C:)                                 |               |              |            |   |   |
| Shared Folders (\\vr                        |               |              |            |   |   |
| Gu 網路                                       |               |              |            |   |   |
| ruware-host                                 |               |              |            |   |   |
| 1個項目                                        |               |              |            |   |   |

【重要】確認從 Windows Live Mail 匯出之郵件檔已備份至其他位置後,並已安裝好 Outlook2016。

9. 點擊 Outlook 2016 工具列左上方之"檔案"。

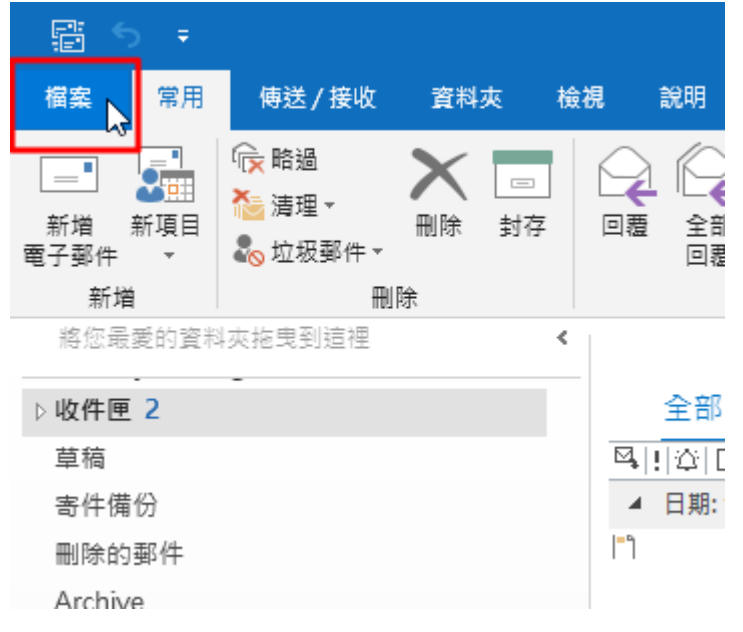

10. 在"開啟和匯出"選項下,點擊"開啟 Outlook 資料檔"。

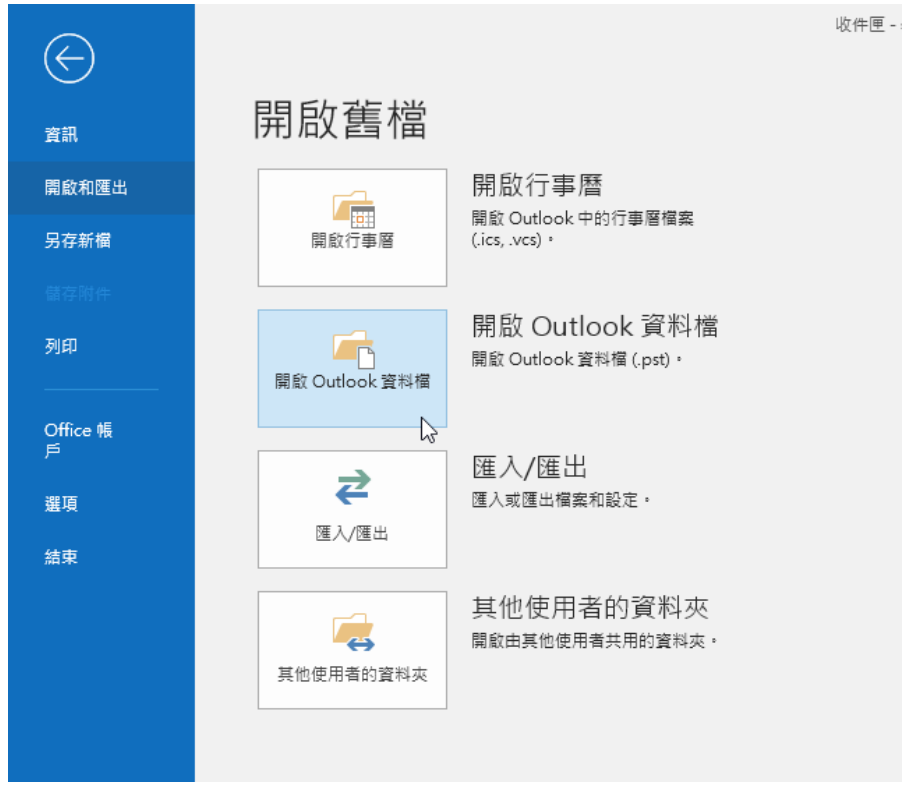

11. 找到並選擇剛剛從 Windows Live Mail 匯出之郵件備份檔,並按下"確定"。

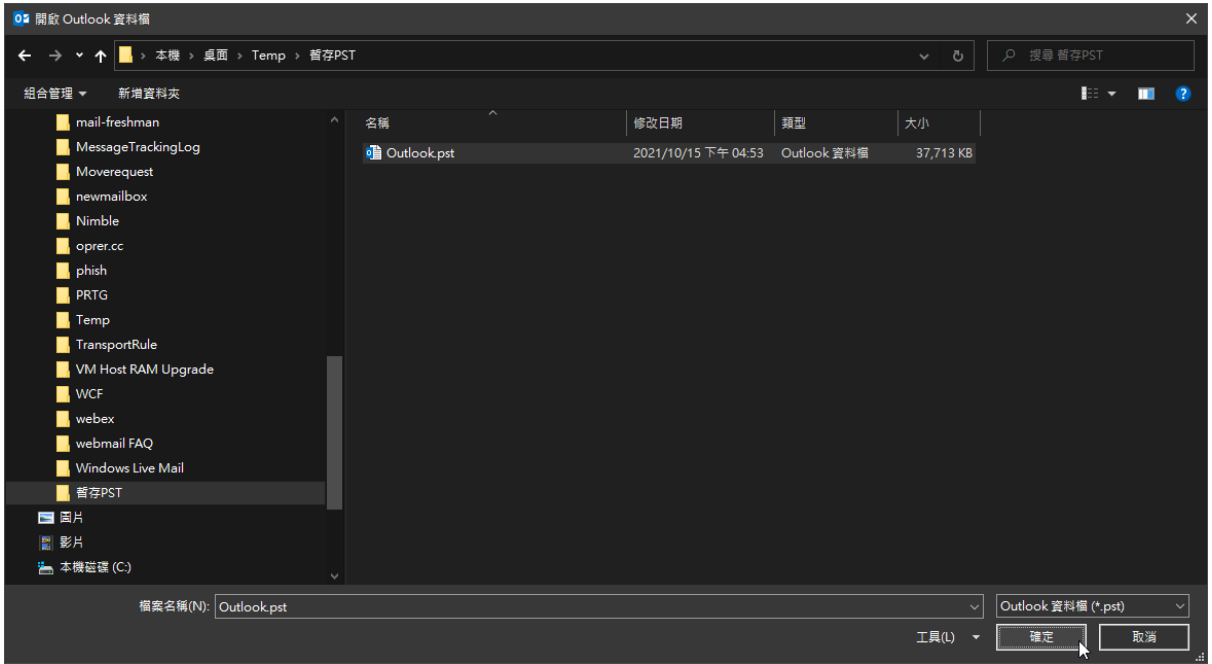

## 12. 完成郵件匯入 Outlook2016 之步驟。

| E S ₹                        | 收件匣 - <b>*******</b> @r                                                                     | itu.edu.tw - Outlook                                                                                                    | 団 – □ ×                                |
|------------------------------|---------------------------------------------------------------------------------------------|----------------------------------------------------------------------------------------------------|----------------------------------------|
| 檔案 常用 傅送 / 接收 資料夾 檢視         | ♀ 告訴我您想要執行的動作                                                                               |                                                                                                    |                                        |
| □□<br>新増<br>新項目<br>電子聚件<br>→ | ■<br>■<br>■<br>■<br>■<br>■<br>●<br>●<br>■<br>●<br>●<br>●<br>●<br>●<br>●<br>●<br>●<br>●<br>● | <ul> <li>注移動、</li> <li>○未請取/2/請取</li> <li>⑤ 繁醇簡</li> <li>計 分類、</li> <li>繁簡轉繁</li> <li>▶ 待處理、</li> <li>冷中文繁簡朝</li> </ul> | 授尋連絡人<br>■ 通訊錄<br>★<br>常<br>勝選電子發件 + 集 |
| 新增 删除 回覆                     | 快速步骤 5,                                                                                     | 移動 模籤 中文繁簡轉拍                                                                                                    | 奥 専找 増益集 🔺                             |
| 將您跟我的員科夾把戈利這怪<br>            | [(Ctrl+E) 🔎 目前資料夾                                                                           | Q 回覆 Q 全部回覆 Q 轉寄                                                                                                    |                                        |
| 全部 未<br>全部 未                 | 賣取 依日期 ▼ 最新 ↓                                                                               | ▲ 校內訊息 ♣40                                                                                                    | 下午 2:12                                |
| ▲ 今天                         |                                                                                             |                                                                                                    | ······································ |
| 草稿 校 1 ***                   | ~                                                                                           |                                                                                                    |                                        |
| 寄件備份                         | 2                                                                                           |                                                                                                    | E A                                    |
| 刪除的郵件                        |                                                                                             | 申                                                                                                    |                                        |
| ▲ Ntu.edu (109-04)           | 8                                                                                           | (含                                                                                                    |                                        |
| 收件匣 677 您的                   |                                                                                             | 公:                                                                                                    |                                        |
| 刪除的郵件 ▲ 昨5                   |                                                                                             |                                                                                                    |                                        |
| 垃圾郵件                         |                                                                                             |                                                                                                    |                                        |
| 草稿「社                         |                                                                                             | 寫                                                                                                    |                                        |
| 寄件備份親重                       |                                                                                             | 畫                                                                                                    |                                        |
| RSS 摘要 ▲ 星≸                  |                                                                                             | 元:                                                                                                    |                                        |
| Sent                         | sonsense i la la                                                                            | хи:                                                                                                    |                                        |
| Trash 您的                     | 0                                                                                           |                                                                                                    | Ę                                      |
|                              |                                                                                             | 及                                                                                                    |                                        |
| 奇忤巴                          |                                                                                             | 分!                                                                                                    |                                        |
| N                            |                                                                                             |                                                                                                    |                                        |
|                              |                                                                                             |                                                                                                    | Bel I Contra                           |
| - 現日:08U 未調取:6//             | 止在更新 収1                                                                                     | F匣。 口理課至 Microsoft Exchange                                                                                             | i≣i <b>- +</b> 100%                    |